## Off-JT 単位の申請方法について

①各セッション終了時に提示された URL にアクセスしてください。

## ②ログインが求められますので、会員番号とマイページのパスワードでログインしてください。

| マイページログイン |  |
|-----------|--|
| 会員番号      |  |
| パスワード     |  |
| ログイン      |  |
|           |  |

③ログインすると、セミナー情報、マイページ登録情報が自動入力されていますので、内容を確認 し、「送信する」ボタンを押してください。

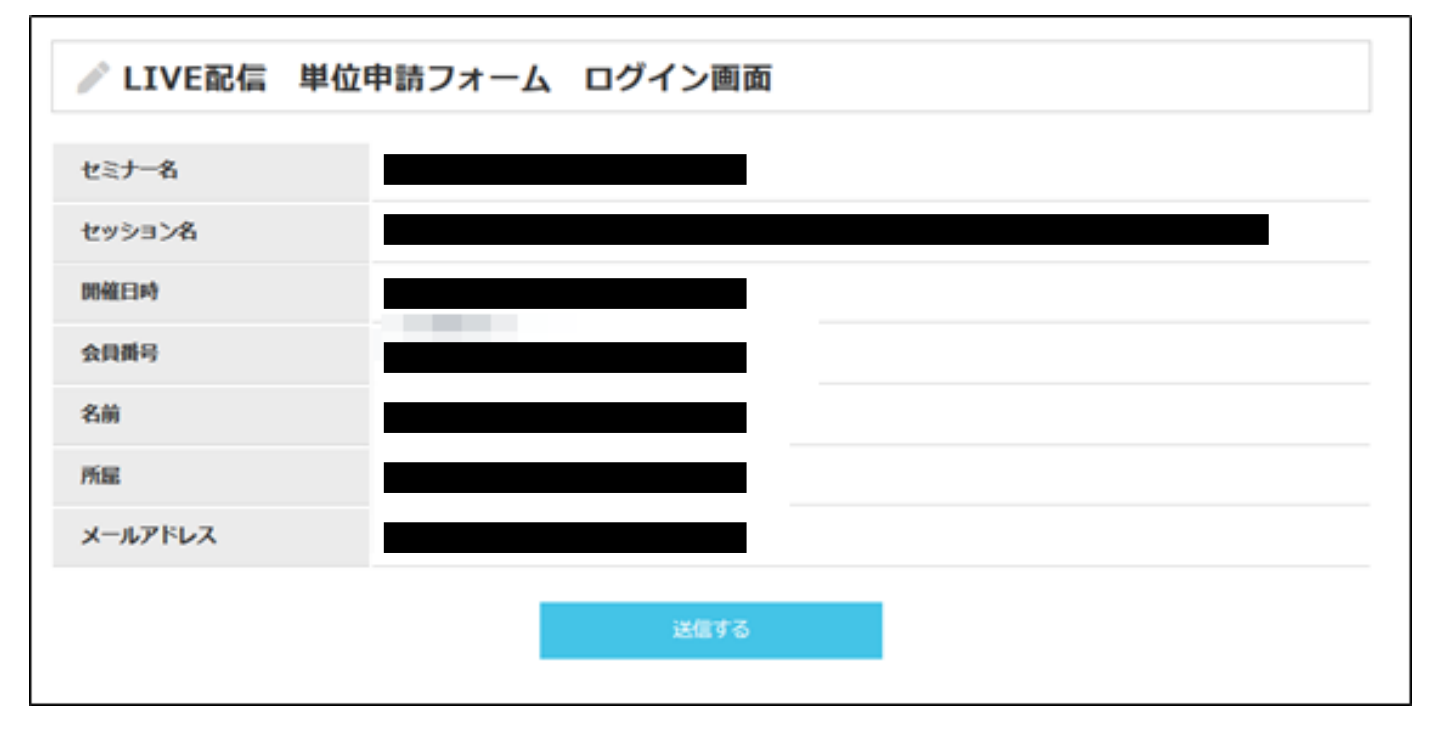

④「申請が完了しました」と表示されたら、申請完了です。

| ✓ LIVE配信 単位申請フォーム |           |
|-------------------|-----------|
|                   | 申請が完了しました |